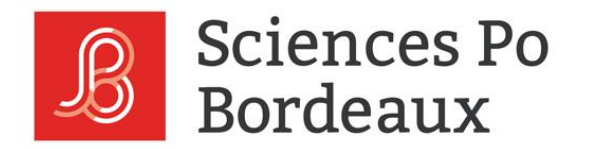

# **DELL Command Configure**

### PRÉSENTATION DU 19 OCTOBRE 2023

YANN LEGALLAIS

**DELL Command Configure** 

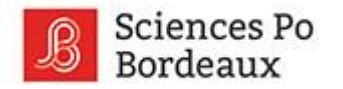

# PSSI : Sécuriser le Bios d'un parc

<u>CNIL (2018) : Analyse d'impact relative à la protection des données</u>, pages 45-47, sécuriser le Bios est nécessaire mais dans la pratique difficilement applicable si cette mesure n'est pas mise en œuvre par une procédure lors de la réception du matériel.

Problématique :

Le Bios n'est normalement pas paramétrable par stratégie mais une solution existe pour les clients DELL.

PSSI : Sécuriser le Bios d'un parc

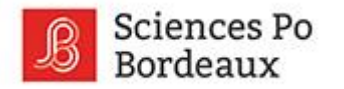

# Dell Command | Configure

Dell Command | Configure est un package logiciel qui fournit une fonctionnalité de configuration du BIOS aux systèmes clients Dell. L'IT peut utiliser cet outil pour configurer les paramètres du BIOS et créer des packages du BIOS à l'aide de l'interface utilisateur ou de l'interface de ligne de commande de Dell Command | Configure.

Dell Command | Configure 4.10 prend en charge les systèmes d'exploitation Windows et Linux suivants : Windows 11, Windows 10, l'environnement de préinstallation Windows (Windows PE), Red Hat Enterprise Linux 7, Red Hat Enterprise Linux 8, Ubuntu Desktop 16.04, Ubuntu Desktop 18.04, Ubuntu Desktop 20.04 et Ubuntu Desktop 22.04.

Certains ayant multiplié les acquisitions de matériel auprès de Dell, cet outil se révèle efficace sur ces parcs. Un grand plus pour les administrateurs de parc Windows : DCC peut s'intégrer aux Groups Policies Objects, il est donc ainsi possible de paramétrer les bios Dell d'un parc de façon automatisée

Dell Command | Configure

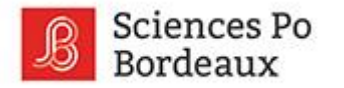

# Onglets de l'application

Pour créer un package à partir de 0

Pour créer un package à partir des paramètres existants sur le poste client Dell Command | Configure

#### Créer un package multi-plateforme

Paramètres pour toutes les plateformes possibles

Créer un package du système local

Paramètres du système courant

#### Ouvrir un package recommandé par Dell

Utilisez les paramètres du package recommandé par Dell

#### Ouvrir un package enregistré

Utiliser des paramètres à partir de paramètres précédemment enregistrés.

#### Historique des packages

Consulter l'historique des packages créés

Onglets de l'application

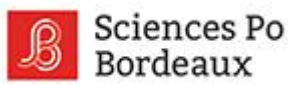

|                                                            |                                                                                                    | Batterie principale                                                      |         |
|------------------------------------------------------------|----------------------------------------------------------------------------------------------------|--------------------------------------------------------------------------|---------|
|                                                            |                                                                                                    | Sélectionnez le mode de chargement de la batterie principale.            |         |
|                                                            |                                                                                                    | Standard Charge                                                          |         |
|                                                            |                                                                                                    | C Express Charge                                                         |         |
|                                                            |                                                                                                    | Utilisation CA                                                           |         |
|                                                            |                                                                                                    | Chargement auto                                                          |         |
|                                                            |                                                                                                    | Chargement personnalise                                                  |         |
|                                                            |                                                                                                    |                                                                          | 50%     |
|                                                            |                                                                                                    |                                                                          | 50%     |
|                                                            |                                                                                                    | Arrêter chargement (55-100 %)                                            |         |
|                                                            |                                                                                                    |                                                                          | 55%     |
| Créer un package multi-plateforme                          |                                                                                                    | Remarque : la différence minimum entre les valeurs de démarrage et d'arr | êt du   |
| Configurer un fichier ini générique pour tous les systèmes |                                                                                                    | chargement personnalisé doit être d'au moins 5 %                         |         |
|                                                            |                                                                                                    |                                                                          |         |
| Vue : Avancé 🔹 🕜 Modifier 🚱 Valider                        |                                                                                                    | ок                                                                       | FERMER  |
| Catégorie 👻                                                | Options de la ligne de commande Val. à définir Appliq. param. Description                                                                                |                                                                          |         |
| Stockage                                                   | -HddFailOver Disabled 🔹 Indique sur quels périphériques du menu de la séquence des disques durs une tentative est effectuée dans la séquence d'amorçage. |                                                                          |         |
| Gestion de l'alimentation et des performances              | PrimaryBattChargeCfg Visualiser/Modifier 🗸 Configure le chargement de la batterie principale.                                                            |                                                                          |         |
| Sécurité                                                   | SetupPwd Définit le mot de passe de configuration.                                                                                                    | 🚺 Créer un mot de passe                                                  |         |
|                                                            |                                                                                                    |                                                                          |         |
|                                                            |                                                                                                    | •••••                                                                    |         |
|                                                            |                                                                                                    |                                                                          |         |
|                                                            |                                                                                                    | •••••                                                                    | 🖬 🔛     |
|                                                            |                                                                                                    | Afficher le mot de passe                                                 |         |
|                                                            |                                                                                                    |                                                                          |         |
|                                                            |                                                                                                    |                                                                          |         |
|                                                            |                                                                                                    | ENVOYER                                                                  | ANNULER |
| Dour notro overnale                                        | nous avens fait la sheiv de 2 paramètres de configuration :                                                                                              |                                                                          |         |
| <u>Pour notre exemple</u>                                  | , nous avons fait le choix de 3 parametres de configuration :                                                                                            |                                                                          |         |
|                                                            |                                                                                                    |                                                                          |         |
|                                                            |                                                                                                    |                                                                          |         |
| Stockage : le boot e                                       | est verrouillé sur la séguence n°1 dans le Bios                                                                                                    |                                                                          |         |
|                                                            |                                                                                                    |                                                                          |         |
| Gestion de l'aliment                                       | cation : Primarily AC Use : prolonge l'autonomie de la batterie en                                                                                       |                                                                          |         |
| réduisant la souil de                                      | charge de corte que la batterie no charge jamais jusqu'à 100 % de ca                                                                                     |                                                                          |         |
| reduisant le seuil de                                      | s charge, de sorte que la batterie ne charge jamais jusqu'à 100 % de sa                                                                                  |                                                                          |         |
| canacité Recomma                                           | ndé par DELL aux utilisateurs qui utilisent principalement l'ordinateur                                                                                  |                                                                          |         |
| capacite. Necominal                                        | nde pår bete dux dunsateurs qui dunsent principalement i ordinateur                                                                                      |                                                                          |         |
| lorsque ce dernier e                                       | est le plus souvent branché à une source d'alimentation externe                                                                                          |                                                                          |         |
|                                                            |                                                                                                    |                                                                          |         |
| <mark>, Securite :</mark> definit le r                     | mot de passe du Bios                                                                                                    |                                                                          |         |
|                                                            | ·                                                                                                    |                                                                          |         |

### Ajout de GPO

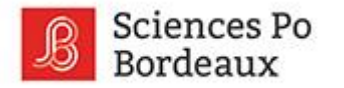

### Configuration

Une fois la configuration terminée, choisir exporter au format .exe (en bas à droite)

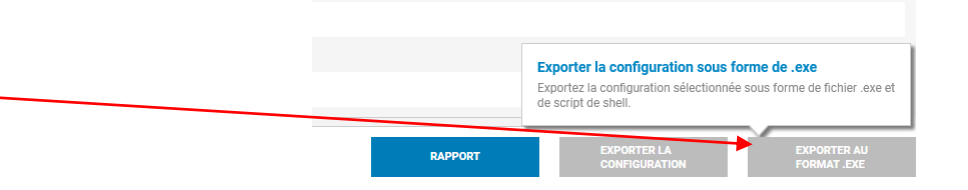

Configuration

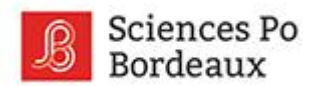

Le mot de passe saisi sera utilisé pour appliquer la configuration du BIOS sur le système.

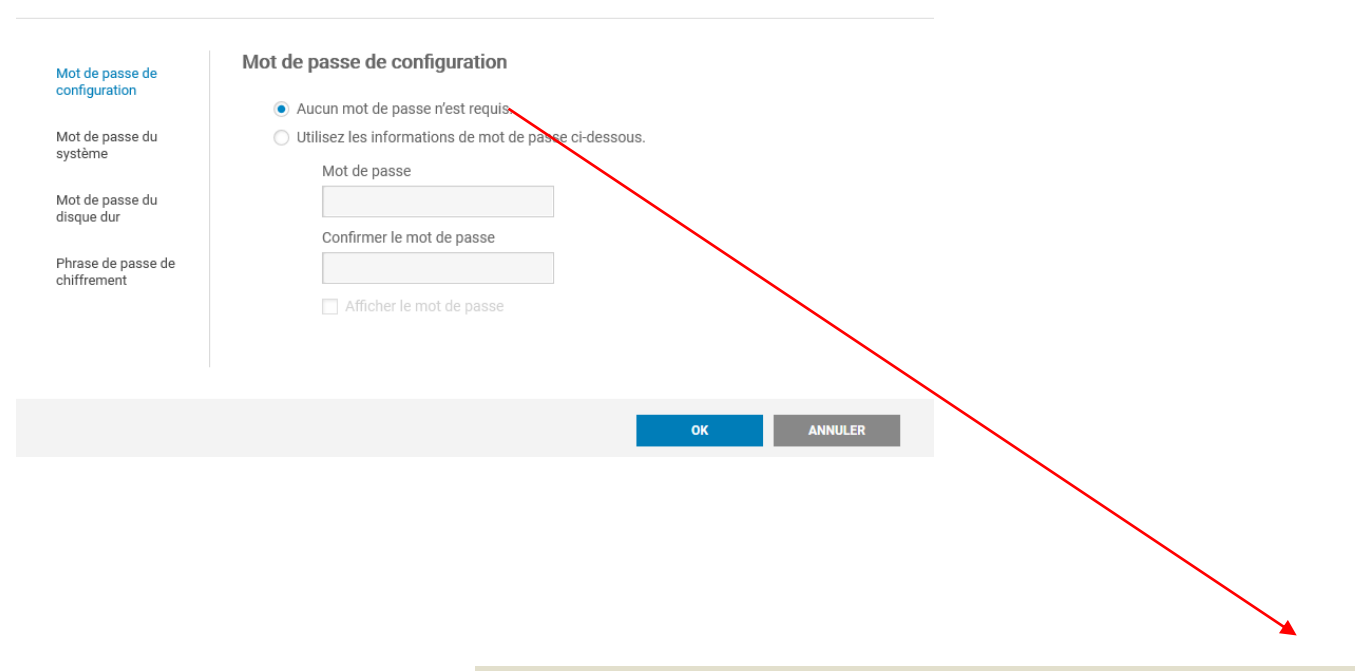

Le package s'applique ici aux postes dont le Bios n'a pas encore de mot de passe. S'il est nécessaire d'appliquer le package aux Bios sécurisés (ayant un mot de passe), penser à ajouter le mot de passe correspondant

Configuration

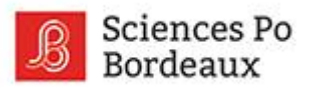

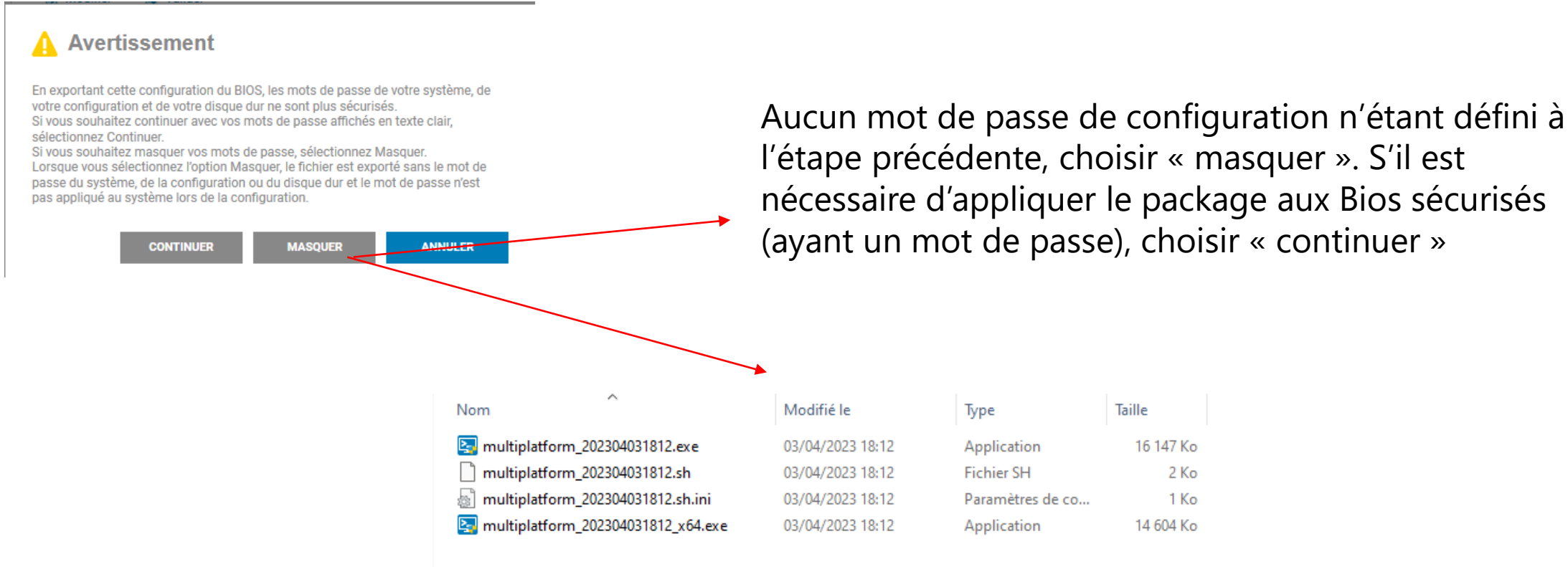

### Fichiers créés à uploader à copier sur l'AD (GPO) \*Les droits de sécurité du dossier créé sont à modifier pour pouvoir l'ouvrir

Configuration

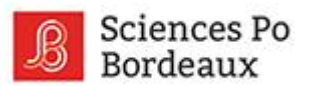

| Éditeur de gestien des stratégies de saura-                                                                                                    |                                                                                                    |                                     | _           |                                                          |                                                                                                    |                                                                                            |             |           |  |
|----------------------------------------------------------------------------------------------------|----------------------------------------------------------------------------------------------------|-------------------------------------|-------------|----------------------------------------------------------|----------------------------------------------------------------------------------------------------|--------------------------------------------------------------------------------------------|-------------|-----------|--|
| Editeur de gestion des strategies de groupe                                                                                                    |                                                                                                    | - U X                               | Propr       | iétés de : Démarrage                                     |                                                                                                    | ? ×                                                                                        |             |           |  |
| Fichier Action Affichage ?                                                                                                    |                                                                                                    |                                     | Scrip       | ts Scripts PowerShell                                    |                                                                                                    |                                                                                            |             |           |  |
| <ul> <li>Stratégie *_BiosPassword [SRVADSPB2.SPB.LOCAL]</li> <li>Configuration ordinateur</li> <li>Stratégies</li> <li>Paramètres Windows</li> <li>Stratégie de résolution de noms</li> <li>Stripts (démarrage/arrêt)</li> <li>Marmètres de loyées</li> <li>Modèles d'administration : définitions de</li> <li>Modèles d'administration : définitions de</li> <li>Stratégies</li> <li>Stratégies</li> <li>Stratégies</li> <li>Stratégies</li> <li>Stratégies</li> <li>Préférences</li> </ul> | Scripts (démarrage/arrét)<br>Démarrage<br>Afficher les Propriétés<br>Description :<br>Contient les scripts de démarrage de<br>l'ordinateur. | Nom<br>Démarage<br>Arrêt du système | Por sur     | Scripts « Démarrage :<br>om<br>ultiplatform_202304031812 | » pour « *_BiosPassword »           Paramètres           ckés dans cet objet de stratégie de           OK         Annulé | Monter<br>Descendre<br>Ajouter<br>Modfier<br>Supprimer<br>: groupe, cliquez<br>r Appliquer |             |           |  |
| Copier le fic<br>l'étape préce                                                                                                    | chier _x64.exe de<br>édente dans le                                                                                                    |                                     | {7BC5DC71-F | 225-47A7-A860-48                                         | 84B4CBB49B}                                                                                                    | > Machine > Scripts >                                                                      | Startup     | ~ C       |  |
| dossier lie au script de                                                                                                    |                                                                                                    |                                     | Nom         | ~                                                        |                                                                                                    | Modifié le                                                                                 | Type        | Taille    |  |
| démarrage                                                                                                    |                                                                                                    |                                     |             |                                                          |                                                                                                    |                                                                                            | ▼ I         |           |  |
| uemanaye                                                                                                    |                                                                                                    |                                     | 🔄 multipla  | atform_2023091814                                        | 111_x64.exe                                                                                                    | 18/09/2023 14:11                                                                           | Application | 14 604 Ko |  |

Re

### Configuration GPO

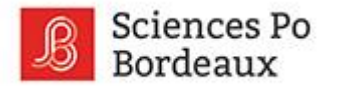

### Liens

Manuel Dell Command Configuration 4.10

Téléchargement client Windows

Liens utiles